ODVA

# DeviceNet スレーブ ドライバ

| 1 | システム構成          | 3    |
|---|-----------------|------|
| 2 | 接続機器の選択         | 7    |
| 3 | 通信設定例           | 8    |
| 4 | 設定項目            | . 10 |
| 5 | 使用可能デバイス        | . 12 |
| 6 | デバイスコードとアドレスコード | . 13 |
| 7 | エラーメッセージ        | . 14 |

#### はじめに

本書は表示器と接続機器(対象 PLC)を接続する方法について説明します。 本書では接続方法を以下の順に説明します。

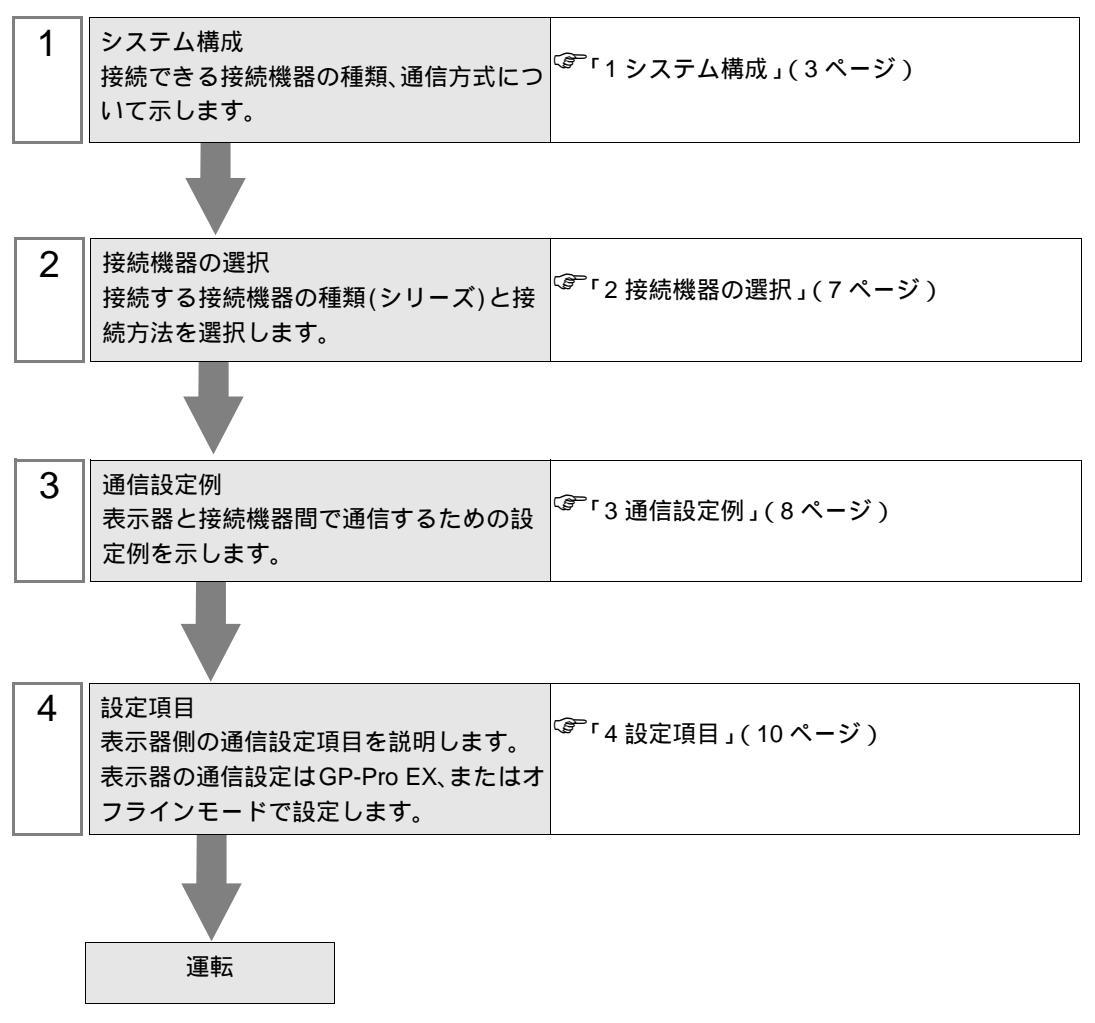

## 1 システム構成

表示器と DeviceNet マスターを接続する場合のシステム構成を示します。

| メーカー                           | シリーズ         | CPU                                                                                                    | リンク I/F             | 設定例             | 通信方式       |  |
|--------------------------------|--------------|----------------------------------------------------------------------------------------------------|---------------------|-----------------|------------|--|
|                                | SLC500       | SLC 5/03         1747-SDN           SLC 5/04         1747-SDN                                                                                                    |                     |                 |            |  |
|                                | PLC-5        | PLC-5/20                                                                                                    | 1771-SDN            |                 |            |  |
| Rockwell Automa-<br>tion, Inc. | ControlLogix | 右記リンク I/F をサ<br>ポートするすべて<br>の CPU                                                                                                    | 1756-DNB            |                 |            |  |
|                                | MicroLogix   | MicroLogix 1500                                                                                                    | 1769-SDN            |                 |            |  |
|                                | CompactLogix | 右記リンク I/F をサ<br>ポートするすべて<br>の CPU                                                                                                    | 1769-SDN            |                 |            |  |
| オムロン(株)                        | SYSMAC       | C200HE-CPU11<br>C200HE-CPU32<br>C200HE-CPU42<br>C200HG-CPU33<br>C200HG-CPU43<br>C200HG-CPU43<br>C200HG-CPU53<br>C200HX-CPU32<br>C200HX-CPU32<br>C200HX-CPU34<br>C200HX-CPU44<br>C200HX-CPU53<br>C200HX-CPU54<br>C200HX-CPU54<br>C200HE-CPU11-Z<br>C200HE-CPU32-Z<br>C200HE-CPU32-Z<br>C200HG-CPU33-Z<br>C200HG-CPU33-Z<br>C200HG-CPU33-Z<br>C200HG-CPU33-Z<br>C200HG-CPU33-Z<br>C200HG-CPU33-Z<br>C200HX-CPU33-Z<br>C200HX-CPU34-Z<br>C200HX-CPU34-Z<br>C200HX-CPU34-Z<br>C200HX-CPU34-Z<br>C200HX-CPU53-Z<br>C200HX-CPU54-Z<br>C200HX-CPU54-Z<br>C200HX-CPU54-Z<br>C200HX-CPU65-Z<br>C200HX-CPU65-Z<br>C200HX-CPU65-Z<br>C200HX-CPU85-Z | C200HW-<br>DRM21-V1 | 設定例 1<br>(8ページ) | Device Net |  |

次のページに続きます

| メーカー     | シリーズ                            | CPU                                                                                                    | リンク I/F              | 設定例             | 通信方式       |
|----------|---------------------------------|----------------------------------------------------------------------------------------------------|----------------------|-----------------|------------|
|          |                                 | CS1G-CPU42<br>CS1G-CPU43<br>CS1G-CPU44<br>CS1G-CPU45<br>CS1H-CPU63<br>CS1H-CPU64<br>CS1H-CPU65<br>CS1H-CPU66<br>CS1H-CPU67                                                                                                    | CS200HW-<br>DRM21-V1 | 設定例 1<br>(8ページ) | Device Net |
| オムロン(株)  | SYSMAC CS1<br>ン(株)<br>SYSMAC CJ | CS1G-CPU42<br>CS1G-CPU43<br>CS1G-CPU43<br>CS1G-CPU45<br>CS1H-CPU63<br>CS1H-CPU64<br>CS1H-CPU65<br>CS1H-CPU66<br>CS1H-CPU67<br>CS1G-CPU42H<br>CS1G-CPU43H<br>CS1G-CPU45H<br>CS1H-CPU63H<br>CS1H-CPU64H<br>CS1H-CPU65H<br>CS1H-CPU66H<br>CS1H-CPU67H | CS1W-DRM21           |                 |            |
|          |                                 | CJ1M-CPU11<br>CJ1M-CPU12<br>CJ1M-CPU13<br>CJ1M-CPU21<br>CJ1M-CPU22<br>CJ1M-CPU23<br>CJ1G-CPU44<br>CJ1G-CPU45<br>CJ1G-CPU42H<br>CJ1G-CPU43H<br>CJ1G-CPU43H<br>CJ1G-CPU45H<br>CJ1G-CPU45H<br>CJ1H-CPU65H<br>CJ1H-CPU66H                              | CJ1W-DRM21           |                 |            |
|          |                                 | LQP800                                                                                                    | LQE070               |                 |            |
| (株)日立製作所 | S10mini                         | LQP010<br>LQP011<br>LQP120                                                                                                    | LQE575               |                 |            |
|          | S10V                            | LQP510                                                                                                    | LQE575               |                 |            |

次のページに続きます

| メーカー    | シリーズ  | CPU                                                                                                    | リンク I/F   | 設定例             | 通信方式       |
|---------|-------|----------------------------------------------------------------------------------------------------|-----------|-----------------|------------|
| 横河電機(株) | FA-M3 | F3SP20-0N<br>F3SP21-0N<br>F3SP25-2N<br>F3SP28-3N<br>F3SP30-0N<br>F3SP35-5N<br>F3SP38-6N<br>F3SP53-4H<br>F3SP58-6H<br>F3SP36-3N<br>F3SP28-3S<br>F3SP38-6S<br>F3SP53-4S<br>F3SP58-6S<br>F3SP58-6S<br>F3SP59-7S | F3LD01-0N | 設定例 1<br>(8ページ) | Device Net |

 重要
 Device Net スレーブドライバを使用するには(株)デジタル製 DeviceNet スレーブユニット (CA6-DNSALL/EX-01) が必要です。表示器 (DeviceNet スレーブユニット)と DeviceNet マスター間の結線図および DeviceNet スレーブユニットの詳細については、「DeviceNet スレーブユニットハードウェアマニュアル」を参照してください。

#### 接続構成

接続イメージ

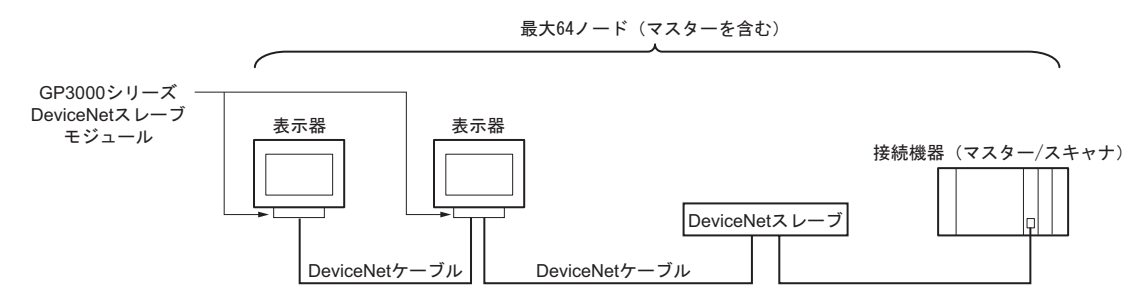

#### DeviceNet を介するデータ転送

表示器は Slave I/O 通信という方法で DeviceNet マスターと通信できます。

Slave I/O 通信

Slave I/O 通信とは、マスターユニットを装着した接続機器が表示器との間で I/O を自動的に交換する機能です。

通常のリンクタイプとは異なり、Slave I/O 通信では接続機器のデバイスにアクセスすることはできません。

マスターの出力エリアが表示器の出力エリアに、マスターの入力エリアが表示器の入力エリアに割り付けられます。

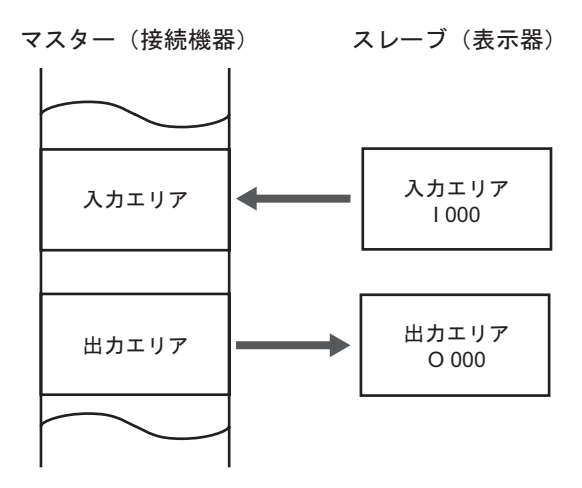

MEMO ・ 表示器はスレーブになります。

• Explicit メッセージ通信はサポートしていません。

## 2 接続機器の選択

表示器と接続する接続機器を選択します。

| 🏂 プロジェクトファイルの新規 | 作成                                 | 2  |
|-----------------|------------------------------------|----|
| 67·7ro 🛃        | 接続機器<br>メーカー ODVA                  |    |
|                 |                                    | 13 |
|                 | 接続方法<br>ポート 拡張ユニット ▼               |    |
|                 |                                    | M  |
| 60              |                                    |    |
|                 |                                    |    |
| [               | 戻る (B) 通信設定 ロジック画面作成 ベース画面作成 キャンセル |    |

| 設定項目 | 設定内容                                                                                                    |
|------|----------------------------------------------------------------------------------------------------|
| メーカー | 接続する接続機器のメーカーを選択します。「ODVA」を選択します。                                                                                                    |
| シリーズ | 接続する接続機器の機種(シリーズ)と接続方法を選択します。「DeviceNet ス<br>レーブ」を選択します。<br>「DeviceNet スレーブ」で接続できる接続機器はシステム構成で確認してください。<br><sup>CGP</sup> 「1システム構成」(3ページ) |
| ポート  | 接続機器と接続する表示器のポートを選択します。                                                                                                    |

### 3 通信設定例

(株) デジタルが推奨する表示器と接続機器の通信設定例を示します。

3.1 設定例1

GP-Pro EX の設定

通信設定

設定画面を表示するには、ワークスペースの[システム設定ウィンドウ]から[接続機器設定]を選択 します。

| 接続機器1                                                         |           |
|---------------------------------------------------------------|-----------|
| - 概要                                                          | 接続機器変更    |
| メーカー  ODVA シリーズ  DeviceNet スレーブ                               | ポート拡張ユニット |
| 文字列データモード 1 変更                                                |           |
| 通信設定                                                          |           |
| ノード番号 1 三                                                     |           |
| 通信速度 自動 🔽 🔽 自動                                                |           |
| _ スレーブ I∕O                                                    |           |
| インプットサイズ 32 🚍 (ワード)                                           |           |
| アウトブットサイズ 32 🚍 (ワード)                                          |           |
| このインプットサイズとアウトプットサイズは、本ス<br>レーブに対するマスター側の設定と一致しなけ<br>ればなりません。 |           |
| 初期服設定                                                         |           |
| 機器別設定                                                         |           |
| 接続可能台数 1台 📷                                                   |           |
| 1 PLC1                                                        |           |

#### 機器設定

接続機器側の設定はありません。

#### 注意事項

• インプットサイズ、アウトプットサイズは DeviceNet マスター側の設定と一致させる必要があります。

#### 接続機器の設定

DeviceNet マスターとなる接続機器で、表示器(DeviceNet スレーブユニット)を DeviceNet のスレー プとして登録し、DeviceNet マスターのインプットサイズ、アウトプットサイズを表示器側の設定と 一致させます。

スレーブとして登録する方法は、各接続機器メーカーのマニュアルを参照してください。

 MEMO
 表示器をスレーブとして登録する際に、EDS ファイルを使用することができます。表示 器用の EDS ファイルは GP-Pro EX の CD-ROM 内の [¥ Fieldbus ¥ DeviceNet] フォルダに 入っています。EDS ファイルの使い方については、接続機器(マスター)のマニュアル を参照してください。

## 4 設定項目

表示器の通信設定は GP-Pro EX、または表示器のオフラインモードで設定します。 各項目の設定は接続機器の設定と一致させる必要があります。 <sup>☞</sup>「3通信設定例」(8ページ)

MEMO ・ 表示器の IP アドレスは、表示器のオフラインモードで設定する必要があります。 参照:保守 / トラブル解決ガイド「2.5 イーサネット設定」

4.1 GP-Pro EX での設定項目

通信設定

設定画面を表示するには、ワークスペースの[システム設定ウィンドウ]から[接続機器設定]を選択 します。

| 接続機器1                                             |
|---------------------------------------------------|
| 概要 接続機器変更                                         |
| メーカー ODVA シリーズ DeviceNet スレーブ ポート 拡張ユニット          |
| 文字列データモード 1 変更                                    |
| 通信設定                                              |
|                                                   |
| 通信速度 自動 🗾 🔽 自動                                    |
| _スレーブ 1∕0                                         |
| インプットサイズ 🛛 🔁 (ワード)                                |
| アウトプットサイズ 32 🕂 (ワード)                              |
| このインプットサイズとアウトプットサイズは、本ス<br>レーブに対するマスター側の設定と一致しなけ |
| ればなりません。                                          |
| ¥7.1.5.1.5.1.5.1.5.1.5.1.5.1.5.1.5.1.5.1.         |
| 機器別設定                                             |
|                                                   |
| 1 PLC1                                            |

| 設定項目                  | 設定内容                                                     |
|-----------------------|----------------------------------------------------------|
| ノード番号                 | ノード番号を「0 ~ 63」で入力します。                                    |
| 通信速度                  | 接続機器と表示器間の通信速度を選択します。<br>[自動]にチェックを入れた場合、通信速度は自動で設定されます。 |
| スレーブ I/O<br>インプットサイズ  | インプットエリアのサイズを「0~128」(ワード単位)で設定します。                       |
| スレーブ I/O<br>アウトプットサイズ | アウトプットエリアのサイズを「0~128」(ワード単位)で設定します。                      |

4.2 オフラインモードでの設定項目

MEMO
• オフラインモードへの入り方や操作方法は保守 / トラブル解決ガイドを参照してください。

参照:保守/トラブル解決ガイド「2.2オフラインモードについて」

通信設定

設定画面を表示するには、オフラインモードの[周辺機器設定]から[接続機器設定]をタッチします。表示された一覧から設定したい接続機器をタッチします。

| 通信設定          |                                       |                       |    |                        |
|---------------|---------------------------------------|-----------------------|----|------------------------|
|               |                                       |                       |    |                        |
| DeviceNet スレー | ープ                                    |                       |    | Page 1/1               |
|               | ノード番号<br>通信速度<br>インプットサイズ<br>アウトプットサイ | ○ 固定<br>125Kbps<br>33 |    |                        |
|               | 終了                                    |                       | 戻る | 2006/11/30<br>19:20:50 |

| 設定項目      | 設定内容                                                                                                    |
|-----------|----------------------------------------------------------------------------------------------------|
| ノード番号     | ノード番号を「0 ~ 63」で入力します。                                                                                              |
| 通信速度      | 接続機器と表示器間の通信速度を選択します。<br>「固定」「自動」のいずれかを選択します。「固定」を選択した場合は、通信速度<br>を選択します。「自動」を選択した場合は、通信速度の選択に関わらず、自動的<br>に設定されます。 |
| インプットサイズ  | インプットエリアのサイズを「0 ~ 128」(ワード単位)で設定します。                                                                               |
| アウトプットサイズ | アウトプットエリアのサイズを「0~128」(ワード単位)で設定します。                                                                                |

## 5 使用可能デバイス

使用可能なデバイスアドレスの範囲を下表に示します。ただし、実際にサポートされるデバイスの範囲は接続機器によって異なりますので、ご使用の接続機器のマニュアルで確認してください。

スレーブ I/O

| デバイス   | ビットアドレス           | ワードアドレス     | 32bits           | 備考  |
|--------|-------------------|-------------|------------------|-----|
| インプット  | I000.00 - I127.15 | I000 - I127 |                  | 1 3 |
| アウトプット | O000.00 - O127.15 | O000 - O127 | <u>[[]   H</u> ] | 2 3 |

1 DeviceNet マスター(接続機器)側から見た表示器のインプットエリアです。このエリアは表示器の アプリケーションを使って DeviceNet マスター(接続機器)にデータを書き込みます。

- 2 DeviceNet マスター(接続機器)側から見た表示器のアウトプットエリアです。このエリアは表示器のアプリケーションを使って DeviceNet マスター(接続機器)からデータを読み込みます。このエリアは書き込み不可です。表示器のアプリケーションで読み込みできます。
- 3 上記の範囲は、DeviceNet スレーブユニットでサポートされた最大範囲です。実際の最大値は、 DeviceNet マスター(接続機器)によって表示器に割り当てられたインプットエリアサイズおよび アウトプットエリアサイズに依存します。

MEMO ・ システムエリアはサポートされません。

## 6 デバイスコードとアドレスコード

デバイスコードとアドレスコードは、データ表示器などのアドレスタイプで「デバイスタイプ&アドレス」を設定している場合に使用します。

| デバイス   | ワードアドレス | デバイスコード<br>(HEX) | アドレスコード |
|--------|---------|------------------|---------|
| インプット  | Ι       | 0084             | ワードアドレス |
| アウトプット | 0       | 0085             | ワードアドレス |

## 7 エラーメッセージ

エラーメッセージは表示器の画面上に「番号:機器名:エラーメッセージ(エラー発生箇所)」のように表示されます。それぞれの内容は以下のとおりです。

| 項目       | 内容                                                                                                    |  |  |
|----------|----------------------------------------------------------------------------------------------------|--|--|
| 番号       | エラー番号                                                                                                    |  |  |
| 機器名      | エラーが発生した接続機器の名称。接続機器名は GP-Pro EX で設定する接続機器<br>の名称です。(初期値 [PLC1])                                                                                                    |  |  |
| エラーメッセージ | 発生したエラーに関するメッセージを表示します。                                                                                                    |  |  |
|          | エラーが発生した接続機器の IP アドレスやデバイスアドレス、接続機器から受<br>信したエラーコードを表示します。                                                                                                    |  |  |
| エラー発生箇所  | <ul> <li>MEMO</li> <li>IP アドレスは「IP アドレス (10 進数): MAC アドレス (16 進数)」のように表示<br/>されます。</li> <li>デバイスアドレスは「アドレス:デバイスアドレス」のように表示されます。</li> <li>受信エラーコードは「10 進数 [16 進数]」のように表示されます。</li> </ul> |  |  |

エラーメッセージの表示例

「RHAA035:PLC1: 書込み要求でエラー応答を受信しました(受信エラーコード: 2[02H])」

| MEMO | • | 受信したエラーコードの詳細は、接続機器のマニュアルを参照してください。     |  |  |  |
|------|---|-----------------------------------------|--|--|--|
| ·    |   | ドライバ共通のエラーメッセージについては「保守/トラブル解決ガイド」の「エラー |  |  |  |
|      |   | が表示されたら(エラーコード一覧)」を参照してください。            |  |  |  |

#### 接続機器特有のエラーメッセージ

| エラー番号   | メッセージ                           | 対処方法                                                                                                    |
|---------|---------------------------------|----------------------------------------------------------------------------------------------------|
| RHxx128 | 拡張ユニットの初期化中にエラーが発生              | ハードウェア上の問題です。モジュールを<br>チェックしてください。                                                                                |
| RHxx129 | 異常な初期化パラメーター                    | インプットあるいはアウトプットエリアの<br>サイズを減らしてください。                                                                              |
| RHxx130 | 不当な拡張ユニット                       | 正しいモジュールを接続してください。                                                                                                |
| RHxx131 | ネットワーク通信エラー<br>LED ステータス:[0x%x] | ケーブル、通信速度設定、インプットおよ<br>びアウトプットサイズ、マスター(スキャ<br>ナー)設定をチェックしてください。<br>詳細については、LED ステータスを<br>チェックしてください。 <sup>1</sup> |

1 LED ステータスの内容については、「DeviceNet スレーブユニット ハードウェアマニュアル」を参照 してください。